## 과학창의 전문가 정보시스템

사용자 매뉴얼

- 일반사용자(전문가후보) 등록방법 -

(version 1.2)

2021. 9. 13.

한국과학창의재단

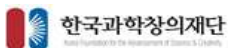

1.

## 2. 공통

- 2.1. 회원가입
  - 2.1.1. 회원가입 및 회원유형 선택
    - 가) 개요

- KOFAC 전문가 정보시스템에 회원 가입하기 위해 회원 유형을 선택합니다.

나) 화면 구성

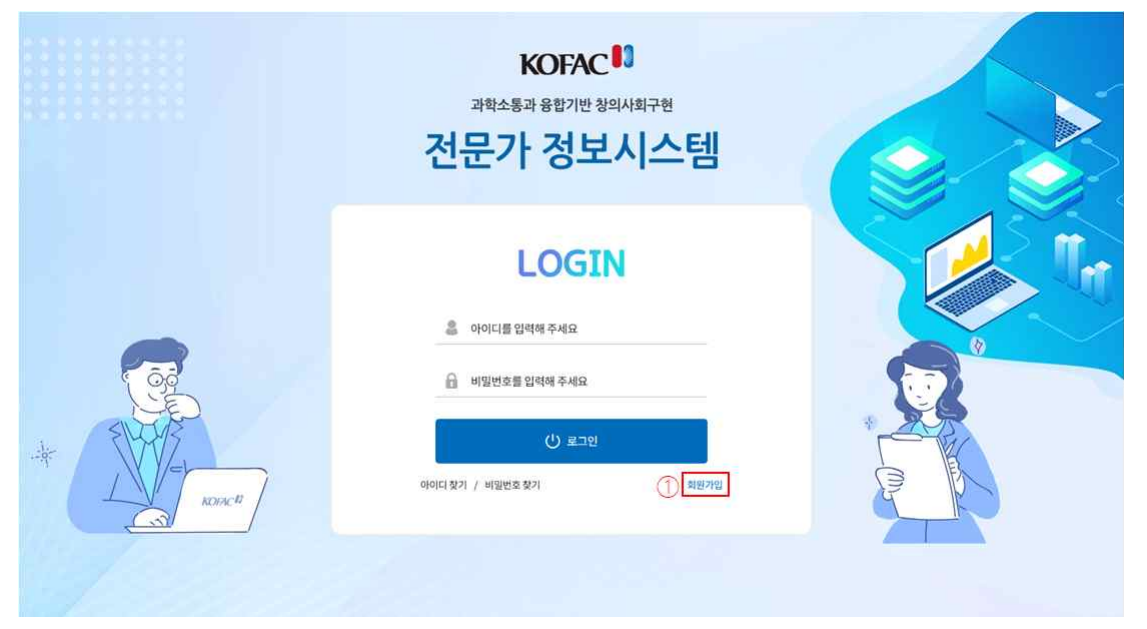

KOFAC<sup>13</sup> 전문가 정보시스템

৪ রুরগ

| KDFAC Expert Information System |                       | 🎯 회원유형 선택   |                      | 금 > 회원유형 선택 |
|---------------------------------|-----------------------|-------------|----------------------|-------------|
| @ <u>-</u>                      | <b>2+</b><br>ಟಿಗ್ಗಳಿಸ | <b>전문위원</b> | <b>8</b> 5<br>재단 담당자 |             |
|                                 | 회원가입                  | 최원가입        | 회원가입                 |             |

- 다) 화면 설명
  - ① [회원가입] 링크를 클릭하여 회원가입을 시작합니다.
  - ② [일반사용자], [전문위원], [재단 담당자] 중 해당하는 회원 유형을 클릭합니다.
     회원 유형을 선택하면 약관확인 및 동의 화면으로 이동합니다.

- 2.1.2. 약관확인 및 동의
  - 가) 개요

- 전문가 정보시스템 이용약관 및 개인정보 취급방침에 동의하는 화면입니다.

| KOFAC <sup>11</sup> 전문가 정보시스템                                                                                                    |                                                                                                    |                                                                                                    | R 로그인         |
|----------------------------------------------------------------------------------------------------|----------------------------------------------------------------------------------------------------|----------------------------------------------------------------------------------------------------|---------------|
|                                                                                                    |                                                                                                    | A                                                                                                    |               |
|                                                                                                    | 🎯 약관확인 및 동                                                                                                    | 의                                                                                                    | 응 > 약관확인 및 동의 |
| STEP 1 약관확인 및                                                                                                    | ও<br>ছগ্র • STEP 2 প্রথিপ্রক্তি - STEP                                                                                                    | 3 회원정보입적 STEP 4 가입완료                                                                                                    |               |
| 이용약관                                                                                                    |                                                                                                    | ① 이용약관에 동의합니다                                                                                                    |               |
| 가. 이역관에서 사용하는 80<br>1. "상품"이란 "사업관리사스<br>2. "시비스" 각형은 구분되는<br>시스템" 관련 제반 시비스를<br>3. "미말"이란 사업관리사스템<br>(반면회원): 사업관리사스템<br>(한 문매회원(관직관리사스템에<br>3. 또하. 사업관리사스템에<br>(한 판매회원(관직관리자): 회원<br>④ 판매회원(상품관리자): 회원 | 의 정의는 다음과 같습니다.<br>''의 반폐외와 구매회원간의 거래에 제공되는 데이터, API, 이미지 등 일<br>'말 인기(C, TV, 목대충단말가 등의 각종 유우선 장치를 포함되와 상업값이 ''<br>1합니다.<br>M 제공하는 구매서비스를 이용할 수 있는 계인이나 사업자<br>이아산용 IFU 3A, 데이지 등을 유유권리하기 위해 포지을 상성한 사업<br>이아산용 IFU 3A, 데이지 등을 유유권리하기 위해 포지를 상성한 사업<br>기가입 후 조직의 일원으로 등록되어 조직에서 반배하는 상품을 관리하는 회 | 제의 데이터를 말합니다.<br>1만 또는 "비회원"이 이용할 수 있는 "사업권리시스템" 및 "사업권리<br>사용과 같이 구매회원과 조직, 판매회원으로 구분됩니다. ① 구매회원<br>약<br>외원<br>원                                                                                                    |               |
| 개인정보취급방침                                                                                                    |                                                                                                    | 2 🗆 개인정보취급방침에 등의합니다                                                                                                    |               |
| 전문가 정보시스템(이하 "한국<br>본 방침은 2019년 1월 1일부터                                                                                                    | 과학창의재단"이라 함)이 취급하는 모든 개인정보는 관련법령에 근거하거<br>I 시행됩니다.                                                                                                    | 나 정보주체의 동의에 의하여 수집 • 보유 및 처리되고 있습니다. 🔷                                                                                                    |               |
| 한국과학합의재단은 법령의<br>다. 또한, 한국과학합의재단은<br>의 침해 등에 대하여 형성실법<br>있습니다. 한국과학합의재단당<br>홈페이지에 작용응을 알려드<br>부 등)에서 별도의 개인정보 치                                                                                         | 장에 따라 수집 · 보유 및 처리하는 개인정보를 공공업무의 적절한 수행과<br>관련 법명에서 규정한 비에 따라 한국과학원회재단에서 보유하고 있는 개<br>같에서 정하는 비에 따라 행정실원들 정구할 수 있으며, 개인정보본정조용<br>개인정보 지당원은 현행 "개인정보보호법"에 근거를 두고 있습니다.<br>기미 다만, "정보통신망 이용폭진 및 정보보호 등에 관한 법률」등 격적법<br>리방점을 체정 · 시행하는 경우 이에 따르고, 이를 해당조직이 운영하는 홈                                  | 정보루체의 권악을 보포하기 위하여 작법하고 착장하게 취급할 것입니<br>정보여 대한 이용과의 권악을 존중하며, 여러분은 이라면 법령상 관락<br>1원회, 개인정보집해신고센터 등에 분정해결이나 상당 등을 신경할 수<br>방정은 별도의 상당이 없는 한 관국과학창의제단대 상당조직(팀, 단, 본<br>정역 의한 소원압무를 위하여 한국과학창의제단대 당당조직(팀, 단, 본<br>씨이지에 개시항을 알려드립니다. |               |
|                                                                                                    | ③ □위내용을확인하였으며 모두 동:                                                                                                    | 1합니다.                                                                                                    |               |
|                                                                                                    | ④ 50 H                                                                                                    | 동의                                                                                                    |               |

- 다) 화면 설명
  - ① [이용약관에 동의합니다.]에 체크합니다.
  - ② [개인정보취급방침에 동의합니다.]에 체크합니다.
  - ③ [위 내용을 확인하였으며 모두 동의합니다.]에 체크 하면 이용약관과 개인정보 취급방침에 자동 으로 체크합니다.
  - ④ [동의] 버튼을 클릭합니다. 이용약관과 개인정보 취급방침 모두 동의에 체크했다면 본인인증 화 면으로 이동합니다.

- 2.1.3. 본인인증
  - 가) 개요

- 회원가입을 위한 본인인증 화면입니다.

| KOFAC 1 전문가 정보                  | 보시스템                                                         |                                             | 은 로그인    |
|---------------------------------|--------------------------------------------------------------|---------------------------------------------|----------|
|                                 |                                                              |                                             |          |
| KOFAC Expert Information System | ) () 원                                                       | 인인증                                         | 용 > 본인인증 |
|                                 |                                                              |                                             |          |
| 0                               |                                                              |                                             | -        |
|                                 |                                                              |                                             |          |
|                                 | I-PIN인증                                                      | 휴대폰 인증                                      |          |
|                                 | 아이핀(I-PIN)은 주민등록번호를 사용하지 않고도<br>본인임을 확인할 수 있는 개인정보보호 서비스입니다. | 본인명의로 등록된 휴대폰번호를 가지고<br>본인인증 확인을 하실 수 있습니다. | -        |
|                                 | I-PIN 안중받기                                                   | 휴대폰 안동받기                                    | -        |
|                                 |                                                              |                                             |          |
|                                 |                                                              |                                             |          |
|                                 |                                                              |                                             |          |

- 다) 화면 설명
  - ① I-PIN인증 또는 휴대폰 인증을 선택하여 본인인증을 진행합니다.
  - ② 본인인증이 완료되면 회원정보입력 화면으로 이동합니다.

2.1.4. 회원정보입력

가) 개요

- 회원가입을 위한 본인인증 화면입니다.

|                                                                                                    |                                                                                                    | 3                                                                                                    |                                                                                                    |                             |                 |                                               |                         | 1.0                                    |
|----------------------------------------------------------------------------------------------------|----------------------------------------------------------------------------------------------------|----------------------------------------------------------------------------------------------------|----------------------------------------------------------------------------------------------------|-----------------------------|-----------------|-----------------------------------------------|-------------------------|----------------------------------------|
|                                                                                                    |                                                                                                    |                                                                                                    |                                                                                                    | 1                           |                 |                                               |                         |                                        |
|                                                                                                    |                                                                                                    |                                                                                                    | C                                                                                                    | 회원정보입                       | 력               |                                               |                         |                                        |
| <pre>     A vice     vice vice vice vice vice vice vice v</pre>                                                                                                    | STEP 1                                                                                                    | 약관확인 및 동의                                                                                                    | STEP 2 본인인증                                                                                                    |                             | 'EP 3 회원정보      | <u>ध</u> द्य •                                | STEP 4 가입원              | £                                      |
| intermediate intermediate in | 오. 기본장                                                                                                    | 경보                                                                                                    |                                                                                                    |                             |                 |                                               |                         |                                        |
| <pre>ever very very very very very very very</pre>                                                                                                    | 회원유형                                                                                                    | 일반사용자                                                                                                    |                                                                                                    |                             |                 |                                               |                         |                                        |
|                                                                                                    | 🔶 ofolci                                                                                                    |                                                                                                    |                                                                                                    | ✓ 이름                        |                 |                                               |                         |                                        |
|                                                                                                    | 🛩 비밀번호                                                                                                    | 비밀번호<br>비밀번호(8자~16자 내의 영문, 숫자                                                                                                    | ,특수문자 3가지 조합)                                                                                                    | 🛩 비밀번호 확인                   | 비밌번호 확인         |                                               |                         |                                        |
|                                                                                                    | ✓ 성별                                                                                                    | ④처 ○여                                                                                                    |                                                                                                    | 생년월일                        | 1981.09.20      | 6                                             |                         |                                        |
|                                                                                                    | ✓ 휴대폰번호                                                                                                    | Ξ                                                                                                    |                                                                                                    | 🖌 이메일주소                     | 이에일             | @                                             | 직접입력                    | ×                                      |
|                                                                                                    | 奉金                                                                                                    | 우편변호 23.2                                                                                                    | 3                                                                                                    |                             |                 |                                               |                         |                                        |
| Add     Add         |                                                                                                    |                                                                                                    |                                                                                                    |                             |                 |                                               |                         |                                        |
| 2       700       700       700       700       700       700       700       700       700       700       700       700       700       700       700       700       700       700       700       700       700       700       700       700       700       700       700       700       700       700       700       700       700       700       700       700       700       700       700       700       700       700       700       700       700       700       700       700       700       700       700       700       700       700       700       700       700       700       700       700       700       700       700       700       700       700       700       700       700       700       700       700       700       700       700       700       700       700       700       700       700       700       700       700       700       700       700       700       700       700       700       700       700       700       700       700       700       700       700       700       700       700       700       700       700       700                                                                                                    | <u>画</u> 소속장                                                                                                    | 정보                                                                                                    |                                                                                                    |                             |                 |                                               |                         |                                        |
|                                                                                                    | 2 기관명                                                                                                    |                                                                                                    |                                                                                                    |                             |                 |                                               |                         |                                        |
|                                                                                                    | 早村                                                                                                    |                                                                                                    |                                                                                                    |                             |                 |                                               |                         |                                        |
| Image: set in the set in the set in                             | 적위(급)                                                                                                    |                                                                                                    |                                                                                                    |                             |                 |                                               |                         |                                        |
| viiiiiiiiiiiiiiiiiiiiiiiiiiiiiiiiiiii                                                                                                    | 개인사무실보                                                                                                    | NO                                                                                                    |                                                                                                    |                             |                 |                                               |                         |                                        |
| s s s d       s         a       a         a       a                                                                                                    | 奉金                                                                                                    | 우편번호 52-37                                                                                                    | 1                                                                                                    |                             |                 |                                               |                         |                                        |
| Image: Second second second                             | 호 학력                                                                                                    |                                                                                                    |                                                                                                    |                             |                 |                                               |                         | <b>4</b> 27)                           |
| Image: Sector Sector                             | <u>عمم</u>                                                                                                    | 학력구분                                                                                                    | 학교명                                                                                                    | 학과영                         | 6               | 전공명                                           | 졸업여부                    | 최종학력여부                                 |
| • • • • • • • • • • • • • • • • • • •                                                                                                    |                                                                                                    | 선택 ~                                                                                                    |                                                                                                    |                             |                 | ]                                             | 선택 ~                    | 0                                      |
| 4       72       24%(78)       %%       £6029         4       4       4       4       4       4       6       6       6       6       6       6       6       6       6       6       6       6       6       6       6       6       6       6       6       6       6       6       6       6       6       6       6       6       6       6       6       6       6       6       6       6       6       6       6       6       6       6       6       6       6       6       6       6       6       6       6       6       6       6       6       6       6       6       6       6       6       6       6       6       6       6       6       6       6       6       6       6       6       6       6       6       6       6       6       6       6       6       6       6       6       6       6       6       6       6       6       6       6       6       6       6       6       6       6       6       6       6       6       6       6       6                                                                                                    | 4 <b>7</b> 8                                                                                                    |                                                                                                    |                                                                                                    |                             |                 |                                               |                         |                                        |
| Image: All All All All All All All All All Al                                                                                                    | (0) 재직2                                                                                                    | 경력                                                                                                    |                                                                                                    |                             |                 |                                               |                         | \$ <b>2</b> ]                          |
| 변 주요 활동경력       주관 부사/기관         소비       소비 가분       관비 가분       관비 가분       연달       주관 부사/기관         ····································                                                                                                    | <u>৩</u> ় মাম্বর<br>এ                                                                                                    | <b>병력</b><br>기간                                                                                                    | 544                                                                                                    | H(기관)                       | 직위              |                                               | 담당업무                    | \$7)                                   |
| अग्र अग्र 804/1       अग्र 804/1       अग्र 80/87/8       अग्र 727 मध्र/123         अग्र अग्र अग्र अग्र अग्र अग्र अग्र अग्र                                                                                                    | ্র মাঅহ<br>এ ঝিয়<br>বি                                                                                                    | <b>) 3명</b><br>시작 선택 ~ 년 선택 ~<br>종류 선택 ~ 년 선택 ~                                                                                                    | 8<br>8<br>9                                                                                                    | 州(71관)                      | 직위              |                                               | 담당업무                    | \$7)                                   |
| 전문분야 ※복수 선택 가능         지역 전문분야 ※복수 선택 가능           기적인 사업         지적 전문분야 ※복수 선택 가능                                                                                                    | (4)<br>(4)<br>(4)<br>(4)<br>(4)<br>(4)<br>(4)<br>(4)<br>(4)<br>(4)                                                                                                    | 경력<br>사각 산역 -                                                                                                    | 8<br>8<br>8                                                                                                    | 4(2129)                     | যগ              |                                               | BUQ 두                   | \$7]                                   |
| Cell Constraints     Cell Constraints     Cel    | ्र संवर्ध<br>्र संवर्ध<br>दी<br>दि<br>हो सम                                                                                                    | 경력<br>사각 산역 -                                                                                                    | 293<br>9                                                                                                    | 1101/Brond                  | 직위              | 910                                           | 달당업후<br>달당업후            | <b>\$7</b> ]                           |
| 관학기술문화       과학기술문화       과학기술문화         과학기술문화       과학전재양성       과학교육         · 지역자학문화       · 과학전재양성       · 과학교육         · 고학문화 인간활동-전역조       · 스 사 SW인재양성       · 스 학교육         · 과학소통활동       · · · · · · · · · · · · · · · · · · ·                                                                                                    | <ul> <li>स्व</li> <li>स्व</li> <li>स्व</li> <li>स्व</li> <li>स्व</li> <li>स्व</li> </ul>                                                                                                    | 경력<br>기간<br>사막 산역 ~ 년 산역 ~<br>종프 산역 ~ 년 산역 ~<br>활동경력<br>실적구분<br>산역 ~ 산역                                                                                  | 응<br>명<br>명<br>명<br>명<br>명<br>명<br>명<br>명<br>명<br>명<br>명<br>명<br>명<br>명<br>명<br>명<br>명<br>명<br>명                                                                | ((기관)<br>사업/평기인             | 직위<br>8         | <i>석함</i>                                     | 왕당었무<br>주관 부            | <b>\$7</b> )<br><b>\$7</b> )<br>浅(7)治者 |
| 과학기술은화         과학동합인재양성         과학은 학생보교육           ····································                                                                                                    | العام المحالي         العام المحالي         المحالي         المح | 경력<br>기간<br>사직 산역 ~ 년 산역 ~<br>종류 산역 ~ 년 산역 ~<br>활동경력<br>실직구분.<br>산역 ~ 신역                                                                                 | )<br>용에서지<br>8<br>8<br>8<br>1<br>5<br>5<br>5<br>4<br>1<br>5<br>5<br>4<br>1<br>5<br>5<br>4<br>1<br>5<br>5<br>4<br>1<br>5<br>5<br>5<br>1<br>5<br>5<br>1<br>5<br>1 | 4(기관)<br>사업/평가인             | 직위<br>5         | 역왕                                            | 당당업무<br>주관 누            | <b>\$7)</b><br><b>\$7)</b><br>地灯관명     |
| · · · · · · · · · · · · · · · · · · ·                                                                                                    | 응 재직감       ④       ④       ●       ●       ●       ●       ●       ●       ●       ●       ●       ●       ●       ●       ●       ●       ●       ●       ●       ●       ●       ●       ●       ●       ●       ●       ●       ●       ●       ●       ●       ●       ●       ●       ●       ●       ●       ●       ●       ●       ●       ●       ●       ●       ●       ●       ●       ●       ●       ●       ●       ●       ●       ●       ●       ●       ●       ●       ●       ●       ●       ●       ●       ●       ●       ●       ●                                                                                                    | 경력<br>가간<br>사직 신역 · · · 년 신역 · ·<br>홍류 신역 · · · 년 신역 · ·<br>활동경력<br>실직구분<br>실역 · · · · · · ·<br>신역 · · · · ·<br>신역 · · · · · · · · · · · · · · · · · · · | 문부<br>명<br>명<br>명<br>(신 신석 ~<br>명<br>(신 신석 ~<br>()<br>()<br>()<br>()<br>()<br>()<br>()<br>()<br>()<br>()<br>()<br>()<br>()                                      | 4(기관)<br>사업/평가만             | 직위<br>5         | dā                                            | 왕당업후<br>주관 북            | <b>\$7</b> )<br><b>\$7</b> )<br>从(7)记驾 |
| · 거학소용활동 · · · · · · · · · · · · · · · · · · ·                                                                                                    | (२)     4/4       (4)     4/4       (4)     4/4       (4)     4/4       (5)     4/4       (6)     (6)                                                                                                    | 경력<br>가간<br>사직 산역 · · · · · · · · · · · · · · · · · ·                                                                                                    | 문부<br>월<br>월<br>804시기<br>- 년 선역 ~<br>월                                                                                                    | 4(기관)<br>사업/평가1<br>과학용합인팩양성 | 직위<br>5         | 2<br>98<br>98                                 | 왕당업부<br>주관부             | <b>\$7)</b><br><b>\$7)</b><br>从(7)관정   |
|                                                                                                    | العام المحافظ         العام المحافظ         المحافظ         المحافظ         المحافظ         المحافظ          | 경력<br>기간<br>사직 산의 · 산 산의 ·<br>종료 산의 · 선 산의 ·<br>활동경력<br>실려구분<br>산의 · 산 산의 ·<br>분야 ※복수 선택 가능                                                              | · 가468/4689<br>· 가468/4689<br>· · · · · · · · · · · · · · · · · · ·                                                                                             | 4(기관)<br>사업/평기인<br>과학용합인패당성 | <b>य</b> श<br>5 | 역왕<br>역왕<br>가하고육<br>가하고육                      | 달당업우<br>주관부<br>(아수학정보교육 | <b>\$7</b> )<br><b>\$7</b> )<br>地灯관명   |
|                                                                                                    | العالي         العالي         العال                                                                                                    | 경력<br>기간<br>사직 산직 · 년 산직 ·<br>종프 산직 · 년 산직 ·<br>활동경력<br>실직구분<br>산직 · · · · · · · · · · · · · · · · · · ·                                                 | 문 주 가<br>월 월                                                                                                    | 4(기관)<br>사업/평가만<br>과학용합인패양성 | यम<br>इ.        | 역왕<br>고 가하고목<br>- 가 하고목<br>- 아 만고목<br>- 당 보고목 | 달당업무<br>주관부             | <b>今</b> 7)<br>本7)<br>共/7社28           |

- 다) 화면 설명
  - 가입하려는 회원의 기본정보를 입력합니다. 아이디, 비밀번호, 성별, 휴대폰번호, 이메일주소는 필수 입력항목입니다.
  - ② 소속정보를 입력합니다.
  - ③ 학력 정보를 입력합니다.
    - [추가] 버튼을 클릭하면 학력 정보를 입력할 수 있는 행이 추가됩니다.
    - [제외] 버튼을 클릭하면 해당하는 학력 정보 입력 행이 삭제됩니다.
    - 입력한 학력 정보가 있다면 졸업여부와 최종학력여부는 필수 입력항목입니다.
  - ④ 재직경력을 입력합니다.
    - [추가] 버튼을 클릭하면 재직경력을 입력할 수 있는 행이 추가됩니다.
    - [제외] 버튼을 클릭하면 해당하는 재직경력 행이 삭제됩니다.
  - ⑤ 주요 활동경력을 입력합니다.
    - [추가] 버튼을 클릭하면 주요 활동경력을 입력할 수 있는 행이 추가됩니다.
    - [제외] 버튼을 클릭하면 해당하는 주요 활동경력 행이 삭제됩니다.
  - ⑥ 전문분야를 선택합니다. 전문분야는 복수 선택이 가능합니다.
  - ⑦ [가입하기] 버튼을 클릭합니다. 입력한 회원정보에 이상이 없으면 회원가입이 완료되고 가입완
     료 화면으로 이동합니다.

- 2.1.5. 가입완료
  - 가) 개요

- 회원가입이 정상적으로 완료되면 표시되는 화면입니다.

나) 화면 구성

| KOFAC <sup>13</sup> 전문가 정보시스템             |                                     | (옷 로그인)          |
|-------------------------------------------|-------------------------------------|------------------|
|                                           |                                     |                  |
| KDFAC Inspection and authorization system | ◎ 회원가입                              | 호 > 회원가인         |
| STEP 1 약관화인 및 동의                          | → STEP 2 본인인증 → STEP 3 회원정보입력       | STEP 4 সগ্রপ্রির |
|                                           |                                     |                  |
|                                           | 전문가 정보시스템에 회원가입이 완료되었습니다.<br>감사합니다. |                  |
|                                           | ① 로그인으로 이동                          | í -              |
|                                           |                                     |                  |

- 다) 화면 설명
  - ① [로그인으로 이동] 버튼을 클릭하면 로그인 화면으로 이동합니다.

회원정보입력 화면에서 입력한 아이디와 비밀번호를 입력하고 로그인합니다.

- 2.2. 로그인
  - 2.2.1. 로그인
  - 가) 개요
    - KOFAC 전문가 정보시스템 로그인
  - 나) 화면 구성

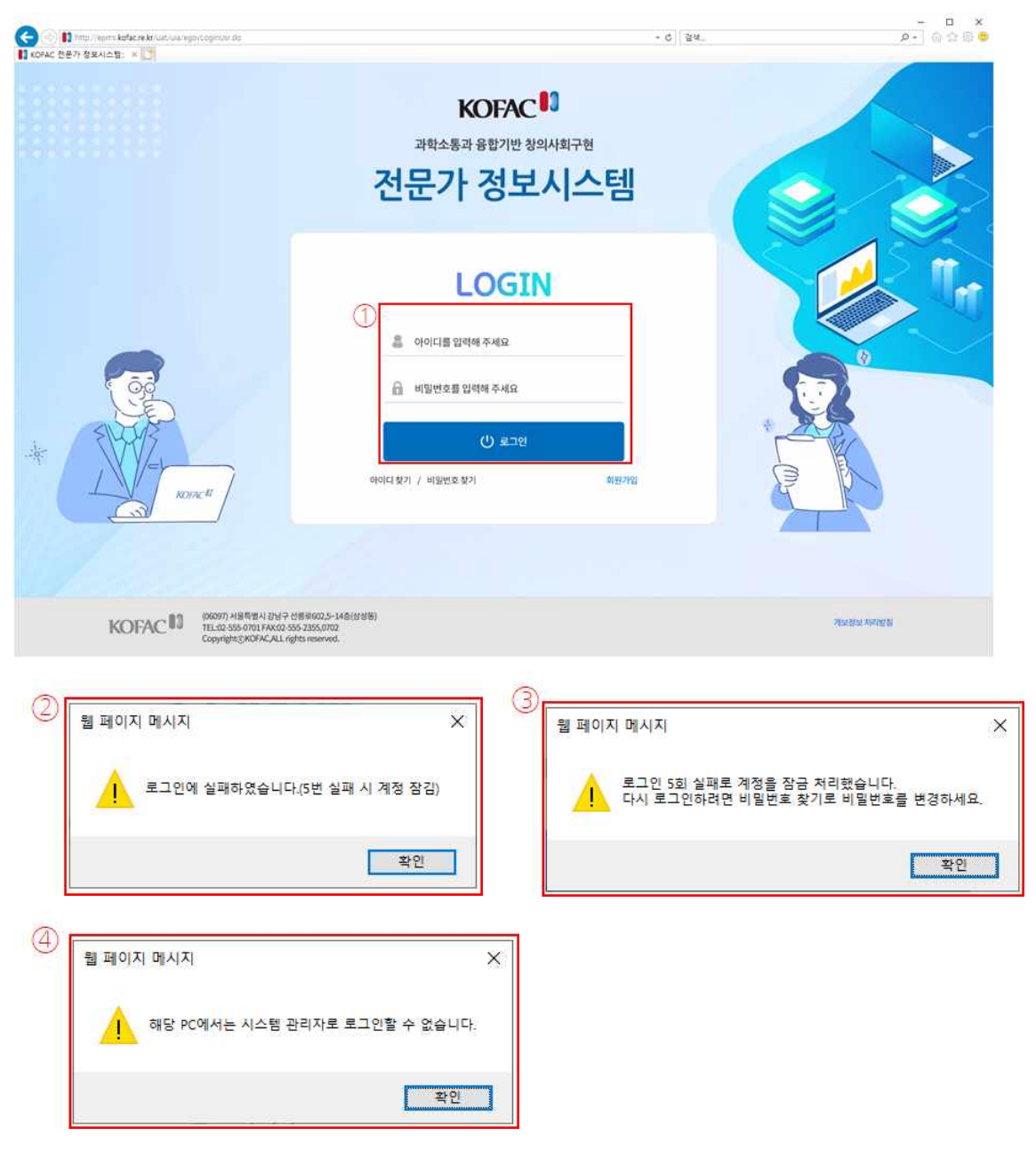

- 다) 화면 설명
  - ① 아이디와 비밀번호를 입력하고 [로그인] 버튼을 클릭하여 로그인합니다.
  - ② 아이디 또는 비밀번호를 잘 못 입력한 경우 로그인 실패 메시지가 표시됩니다. 로그인 시도가 5회 실패하면 해당 계정은 잠깁니다.
  - ③ 로그인 5회 실패로 잠긴 계정은 비밀번호 찾기로 비밀번호를 변경하면 다시 로그인할 수 있습니 다.
  - ④ 시스템 관리자 계정은 지정된 IP의 PC에서만 로그인할 수 있습니다.

- 2.2.2. 메인 화면
  - 가) 개요

- KOFAC 전문가 정보시스템 메인 화면입니다.

나) 화면 구성

| KOFAC <sup>11</sup> 전문가 정보시 | 스템                                                        |                                                                                    | (2)<br>전문위원회 | 위원회 구성 | 시스템 관리 | ③           ○           ○           관리자님 | ④<br>© 로그아웃 |      |
|-----------------------------|-----------------------------------------------------------|------------------------------------------------------------------------------------|--------------|--------|--------|------------------------------------------|-------------|------|
| ¢۲                          |                                                           |                                                                                    |              |        |        | _                                        |             |      |
| Ψ                           | 전문가 정보 시스템<br>우측 상단의 사용자<br>- 전문위원 : 회원7<br>- 제만 담당자 : 회원 | 1입니다.<br>1의 이름을 분락하면 회원정보 수정 화면으로 이동합<br>1입 시 전문위원을 선택한 회원<br>[기입 시 제단 팀당자를 선택한 회원 | 49.          |        |        |                                          |             |      |
|                             | 메뉴                                                        |                                                                                    | 설명           |        | 사용지    |                                          | 13          |      |
|                             | 전문위원회                                                     | 1, 일반사용자를 전문가로 추천함 수 있습니다.<br>2. 위원회에 전문가를 추천할 수 있습니다.                             |              |        | 전문위    | 8                                        |             | T.   |
|                             | 위원회구성                                                     | <ol> <li>위원회를 구성할 수 있습니다.</li> <li>위원회에 추천된 전문가를 확인하고 섭의정보.</li> </ol>             | 플입력할 수 있습니다. |        | 재단 담당  | in 🚺                                     |             | > ~~ |
|                             | 시스뱀관리                                                     | 1. 당 시스템을 관리하고 운영합니다.                                                              |              |        | 시스템관   | 리자                                       | Ø           |      |
|                             | EAC# ]                                                    |                                                                                    |              |        |        |                                          | 2           |      |

다) 화면 설명

- ① KOFAC 전문가 정보시스템 메인 화면으로 간단한 안내문이 표시됩니다.
- ② 로그인한 사용자의 권한에 따라 메뉴가 표시됩니다. 메뉴를 클릭하면 선택한 화면으로 이동합니
   다.
- ③ 로그인한 사용자의 이름이 표시됩니다. [이름]을 클릭하면 회원정보 수정 화면으로 이동합니다.
- ④ [로그아웃] 버튼을 클릭하면 로그아웃되고 로그인 화면으로 이동합니다.

- 2.2.3. 회원정보 수정
  - 가) 개요

- KOFAC 전문가 정보시스템 메인 화면입니다.

|             |               |                                   |                  |         |          | 1        |                                                                                                    | 6 |
|-------------|---------------|-----------------------------------|------------------|---------|----------|----------|----------------------------------------------------------------------------------------------------|---|
|             |               |                                   | @ ±              | 원정보수정   |          |          |                                                                                                    |   |
|             | <u></u> 기본정보  |                                   |                  |         |          |          |                                                                                                    |   |
| 0           | 회원유형          | 시스템관리자                            |                  |         |          |          |                                                                                                    |   |
|             | oloici        |                                   |                  | 이용      | 관리자      |          |                                                                                                    |   |
|             | 비밀번호          | 비일번호<br>비일번호(8자~16자 내의 영문, 숫자, 특- | -문자 3가지 조합)      | 비밀번호 확인 | 비밀번호 확인  |          |                                                                                                    |   |
|             | 🖌 상별          | <b>.</b> લ ૦લ                     |                  | 생년뭹멻    |          | Q        |                                                                                                    |   |
|             | ✓ 휴대폰번호       |                                   |                  | 🖌 이메일주소 |          |          | 1                                                                                                    |   |
|             | 24            | 우편번호 (1.25.23)                    |                  |         |          |          |                                                                                                    |   |
| _           | .T#           | I                                 |                  |         |          | 1        |                                                                                                    |   |
|             | 画 소속정보        |                                   |                  |         |          |          |                                                                                                    |   |
| 2           | 기관명           | Ĩ                                 |                  |         |          |          |                                                                                                    |   |
| $\sim$      | 부서            |                                   |                  |         |          |          |                                                                                                    |   |
|             | 직위(급)         |                                   |                  |         |          |          |                                                                                                    |   |
|             | 개이 가려면 해요.    |                                   |                  |         |          |          |                                                                                                    |   |
|             | THU THE DA    | 00HHX (0.0570)                    |                  |         |          |          |                                                                                                    |   |
|             | 주소            | TEDA BALLON                       |                  |         |          |          |                                                                                                    |   |
| p <b>l</b>  | 출 학력          |                                   |                  |         |          |          | <b>4</b> 2)                                                                                                    |   |
| 3           | 삭제            | 학력구분                              | 학교명              | 학과명     | 전공명      | 졸업여부     | 최종학력여부                                                                                                    |   |
|             | ঝম            | 선택 ~                              |                  |         |          | 선택 ~     | 0                                                                                                    |   |
|             | 🔍 재직경력        |                                   |                  |         |          |          | <b>\$7</b> ]                                                                                                    |   |
| <b>(4</b> ) | 삭제            | 기간                                | 군무처(기관)          | বগ      | T.       | 담당업무     |                                                                                                    |   |
|             |               | 4व <b>- 8 8</b> - 9               |                  |         |          |          |                                                                                                    |   |
|             |               | 종류 선택 · 년 선택 · 왕                  |                  |         |          |          |                                                                                                    |   |
|             | 目 주요 활동       | 경력                                |                  |         |          |          | <b>\$7</b> )                                                                                                    |   |
| 5           | क्षम          | 실적구분                              | 장여시기             | 사업/평가명  | 역할       | Φi       | 한 부처/기관명                                                                                                    |   |
|             | শম            | 선택 ~                              | 년 선택 ~<br>의      |         |          |          |                                                                                                    |   |
|             | 🗊 전문분야        | <b>보체수 선택 가</b> 철                 |                  |         |          |          | a de la companya de la companya de la |   |
| 6           |               | 과학기술문화                            | 29               | 학음합인재영성 |          | 과학수학정보교육 |                                                                                                    |   |
|             | 지역과학문화        |                                   | া স্পান্তমণ্ডপ্র |         | 🖌 নগ্দরগ |          |                                                                                                    |   |
|             | · · · 과학문화 민간 | 활동·관생소                            | ✔ AFSW만채망상       |         | ○ 수학교육   |          |                                                                                                    |   |
|             | 이 라믹소봉함동      |                                   |                  |         | □ 정보교육   |          |                                                                                                    |   |
|             |               |                                   |                  |         |          |          |                                                                                                    |   |

- 다) 화면 설명
  - ① 변경하려는 기본정보를 입력합니다.
    - 회원유형, 아이디, 이름은 변경이 불가능 합니다.
    - 성별, 휴대폰번호, 이메일주소는 필수 입력항목입니다.
  - ② 변경하려는 소속정보를 입력합니다.
  - ③ 변경하려는 학력 정보를 입력합니다.
    - [추가] 버튼을 클릭하면 학력 정보를 입력할 수 있는 행이 추가됩니다.
    - [제외] 버튼을 클릭하면 해당하는 학력 정보 입력 행이 삭제됩니다.
    - 입력한 학력 정보가 있다면 졸업여부와 최종학력여부는 필수 입력항목입니다.
  - ④ 변경하려는 재직경력을 입력합니다.
    - [추가] 버튼을 클릭하면 재직경력을 입력할 수 있는 행이 추가됩니다.
    - [제외] 버튼을 클릭하면 해당하는 재직경력 행이 삭제됩니다.
  - ⑤ 변경하려는 주요 활동경력을 입력합니다.
    - [추가] 버튼을 클릭하면 주요 활동경력을 입력할 수 있는 행이 추가됩니다.
    - [제외] 버튼을 클릭하면 해당하는 주요 활동경력 행이 삭제됩니다.
  - ⑥ 전문분야는 변경이 불가능합니다. 시스템 관리자만 회원 관리 화면에서 전문분야를 변경할 수 있습니다.
  - ⑦ [저장] 버튼을 클릭하면 변경한 회원 정보가 저장됩니다. 정상적으로 저장이 완료되면 메인 화 면으로 이동합니다.
  - ⑧ [취소] 버튼을 클릭하면 회원정보 수정을 취소하고 메인화면으로 이동합니다.

2.3. 아이디 찾기
2.3.1. 아이디 찾기
가) 개요

- 가입 정보로 아이디를 찾을 수 있는 화면입니다.

| KOFAC <sup>11</sup> 전문가 정보시스템   |                                | A 220      |
|---------------------------------|--------------------------------|------------|
|                                 |                                |            |
| XDFAC Expert Information System | ◎ 아이디 찾기                       | 응 > 이이디 찾기 |
|                                 | ○ 가입정보입력                       |            |
|                                 | 성명 응권동<br>생년18년 1990 · 01 · 01 |            |
|                                 | 3월 • 6년 ○ 여<br>                |            |
|                                 | () 김색                          |            |
|                                 | 아이디찾기 결과                       |            |
|                                 | . 포퇴원 아이다가 않습니다.               |            |
|                                 | 로그빈으로 아동 비밀번호 찾기               |            |
|                                 |                                |            |
|                                 |                                |            |

- 다) 화면 설명
  - ① 가입 정보(성명, 생년월일, 성별)를 입력하고 [검색] 버튼을 클릭한다.
  - ② 입력한 가입 정보와 일치하는 회원의 아이디가 표시된다.
  - ③ [비밀번호 찾기] 버튼을 클릭하면 비밀번호 찾기 화면으로 이동한다.

- 2.4. 비밀번호 찾기
  - 2.4.1. 비밀번호 찾기
    - 가) 개요

- 비밀번호를 변경할 아이디를 입력하는 화면입니다.

| KOFAC DET 정보시스템                 |          |           |   | 오 로그인       |
|---------------------------------|----------|-----------|---|-------------|
|                                 |          |           | 1 |             |
| KORAC Expert Information System |          | 🎯 비밀번호 찾기 |   | 高 > 비밀번호 찾기 |
|                                 |          |           |   |             |
|                                 | • 아이디 입력 |           |   |             |
|                                 | 01014    |           |   |             |
|                                 |          | 비밀번호 찾기   |   |             |
|                                 |          |           |   |             |
|                                 |          | 루그만으로 아동  |   |             |

- 다) 화면 설명
  - 아이디를 입력하고 [비밀번호 찾기] 버튼을 클릭합니다. 비밀번호 찾기 본인인증 화면으로 이동 합니다.
- 2.4.2. 비밀번호 찾기 본인인증
  - 가) 개요
    - 비밀번호를 변경하기 위한 본인인증 화면입니다.
  - 나) 화면 구성

| KOFAC 전문가 | 정보시스템                                                        |                                             | ୍ ନ ହୁଇଥ        |
|-----------|--------------------------------------------------------------|---------------------------------------------|-----------------|
| _         |                                                              |                                             |                 |
|           | ◎ 비밀번호                                                       | 찾기 본인인증                                     | 응 > 비밀번호찾기 분인인용 |
| O         |                                                              | -                                           | 1               |
|           |                                                              |                                             |                 |
|           | I-PIN인증                                                      | 휴대폰 인증                                      |                 |
|           | 아이핀(I-PIN)은 주민등록번호를 사용하지 않고도 본인임을 확인할<br>수 있는 개인정보보호 서비스입니다. | 본인명의로 등록된 휴대폰번호를 가지고<br>본인인증 확인을 하실 수 있습니다. |                 |
|           | LPIN 신중말기                                                    | 휴대폰 인중발기                                    |                 |
|           |                                                              |                                             |                 |

- 다) 화면 설명
  - ① I-PIN인증 또는 휴대폰 인증을 선택하여 본인인증을 진행합니다.
  - ② 본인인증이 완료되면 비밀번호변경 화면으로 이동합니다.

- 2.4.3. 비밀번호 변경
  - 가) 개요

- 비밀번호를 변경하는 화면입니다.

| KOFAC CHART 정보시스템               |           | 옷 로그인       |
|---------------------------------|-----------|-------------|
|                                 |           |             |
| NDFAC Expert Information System | ◎ 비밀번호 변경 | 章 > 비밀번호 변경 |
| 1                               | ○ 비밀번호 변경 |             |
|                                 | 비일번호      |             |
|                                 | 비밀번호확인    |             |
|                                 | 비밀번호 변경   |             |

- 다) 화면 설명
  - 비밀번호와 비밀번호 확인란에 새로운 비밀번호를 입력하고 [비밀번호 변경] 버튼을 클릭합니
     다.
  - ② 비밀번호가 변경이 정상적으로 완료되면 로그인 화면으로 이동합니다.